## Configurazione Modem e Accesso remoto 1 Per la navigazione ad internet è necessario un collegamento telefonico. 2 Per effettuare il collegamento telefonico ci possono essere diverse periferiche in grado di farlo: MODEM (che può essere USB, INTERNO al computer, o ESTERNO al computer) oppure una SCHEDA DI RETE. 3 Distinguiamo una scheda di rete da un modem in base al cavetto collegato ad essi. Nel modem c'è collegato un semplice cavetto telefonico (come quello del telefono di casa), nella scheda di rete c'è un cavo più spesso, generalmente grigio, con il connettore più grande, che si chiama cavo di rete. 4 Se abbiamo una scheda di rete, significa che c'è un altro apparecchio già configurato per il collegamento ad internet (il router), oppure un gateway o switch (Ad es. linee Fastweb), e dovremo quindi effettuare una configurazione di collegamento ad internet per RETE LAN. (chiedere in tal caso informazioni all'amministratore di rete per effettuare la configurazione). 5 Se abbiamo il modem, dobbiamo configurare un ACCESSO REMOTO per poter effettuare la connessione, e la successiva navigazione ad internet. 6 Se il modem è esterno o USB, accenderlo (generalmente ha un interuttore di accensione nel retro) 7 Se il modem è interno, non necessita l'accensione perché sarà il computer ad accenderlo automaticamente. 8 A questo punto aggiungiamo l'accesso remoto che effettua la connessione ad internet. Queste indicazioni variano a seconda del sistema operativo usato (Es. Win98, WinXP..ecc.) Dal DESKTOP del proprio computer entrare dentro "risorse del computer", entrare dentro "connessioni remote" (Solo se presente) o in tal caso entrare in "Pannello di controllo" e in "connessioni remote". 9 Cliccare su "Aggiungi connessione" o "crea nuova connessione" o "Aggiungi accesso remoto", dopodichè inserire il numero per l'accesso alla linea esterna (è il numero alla quale il modem si collegherà, effettuando una telefonata). Il numero bisogna richiederlo al provider telefonico con la quale ci vogliamo connettere, che varia a seconda del paese o città in cui ci troviamo. Se ad es. ci troviamo a Torino (città e non provincia), e vogliamo usare LIBERO Infostrada dovremo inserire il numero telefonico: 011 2751010. Su indicativo località non inserire nulla oppure inserire +39, proseguire indicando il nome dell'accesso remoto e premendo Fine o OK. 10 Una volta creato l'accesso remoto avremo bisogno di username e password per il collegamento. E' possibile richiederle al provider telefonico oppure usare i CD di primo collegamento ad internet gratuiti che forniscono delle username iniziali per poter effettuare la registrazione di username 'personali". 11 Dopo aver effettuato l'accesso remoto, apparirà in basso a destra, (sulla barra del menu START) una icona con due monitor di computer che si illuminano. 12 E' ora possibile navigare utilizzando ad esempio un broswer per la visualizzazione dei siti come **INTERNET** Explorer.